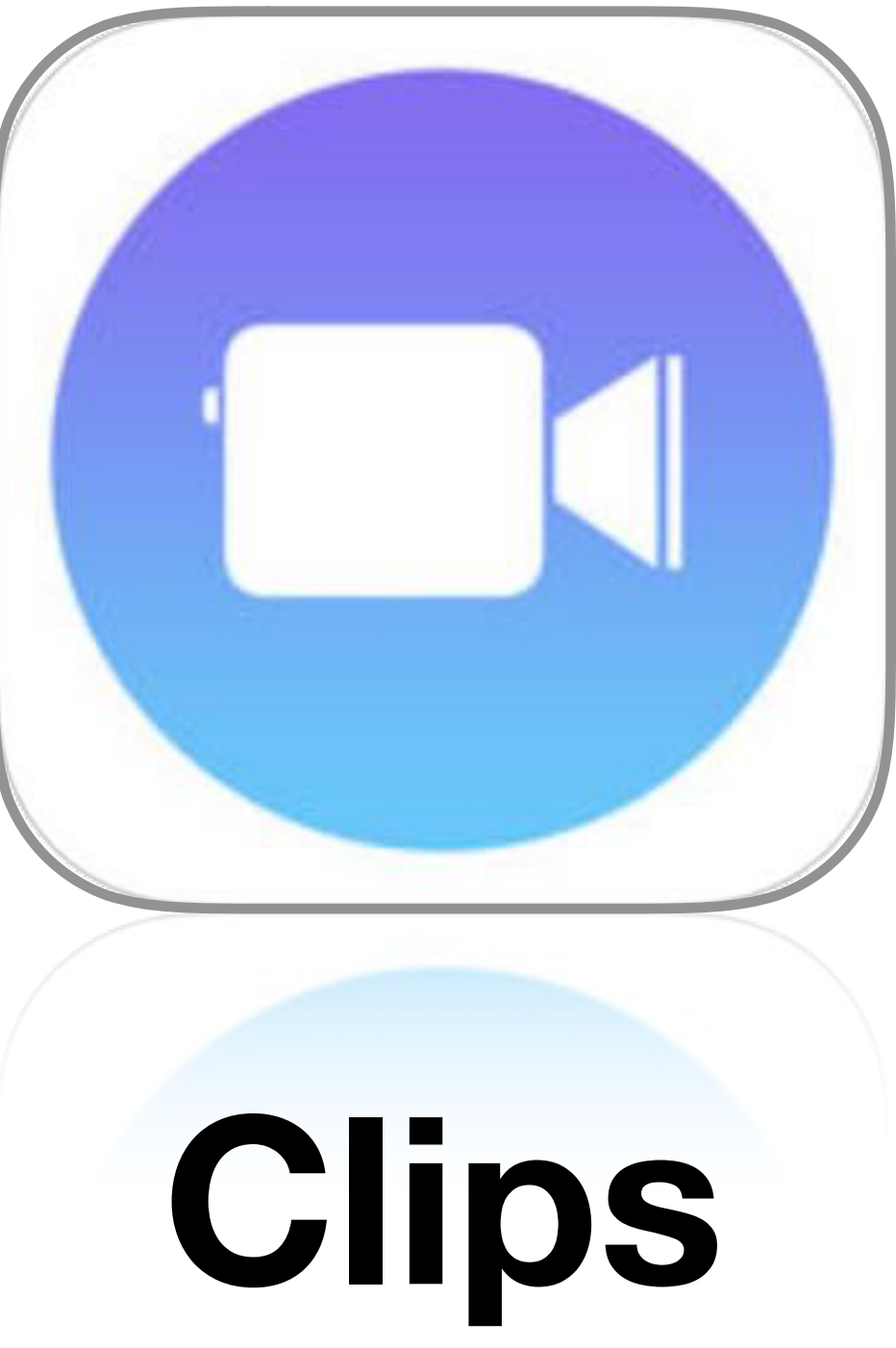

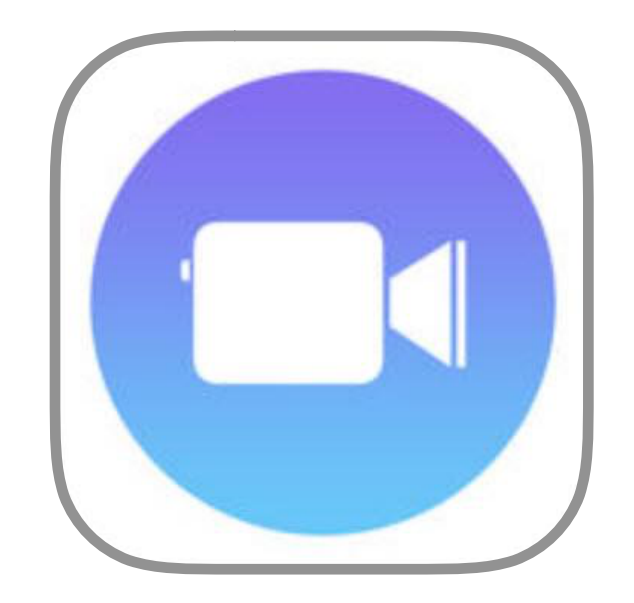

## Clips

#### Table des matières

Informations de base Monter un projet personnel Utiliser les filtres, les étiquette, les autocollants et les émojis Ajouter un fond musical Ajouter un titre ou un commentaire Éditer un de vos clips

#### . 7 12 20 25 31

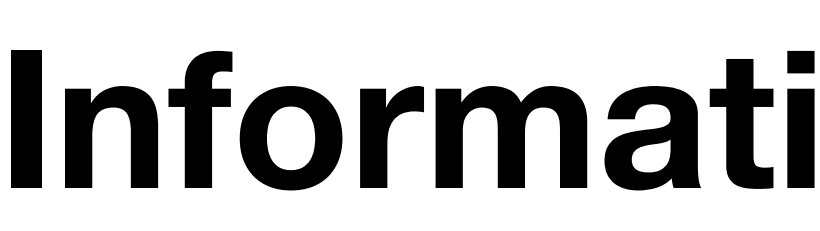

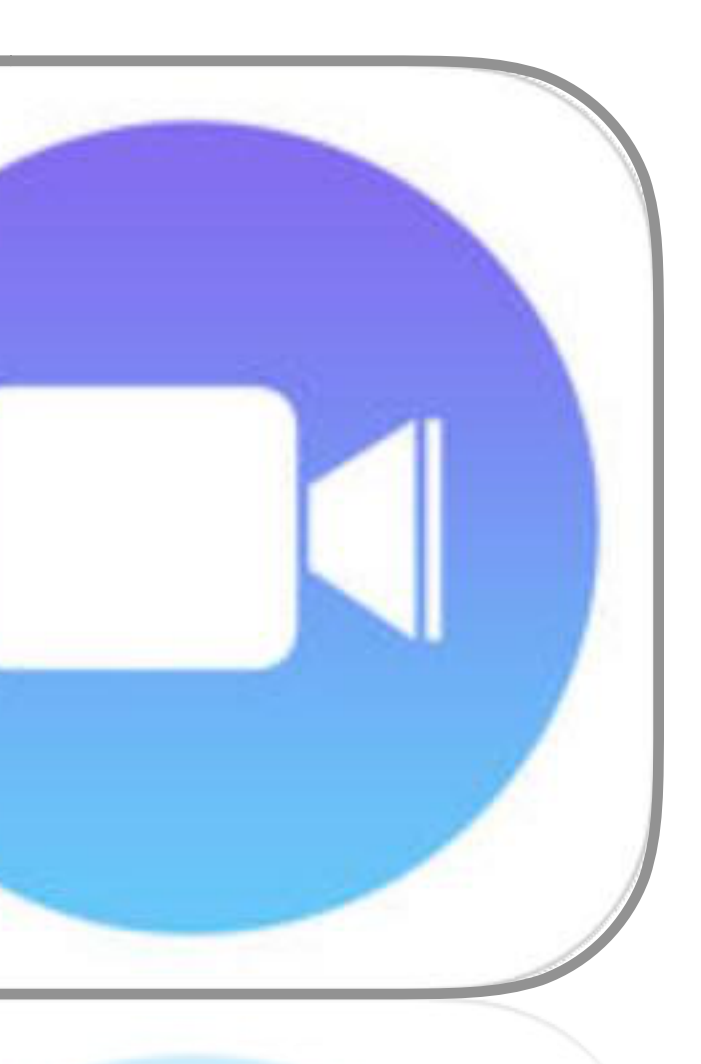

## Clips Informations de base

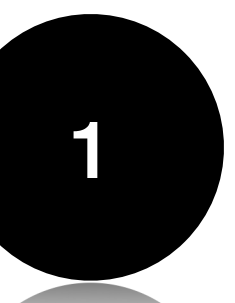

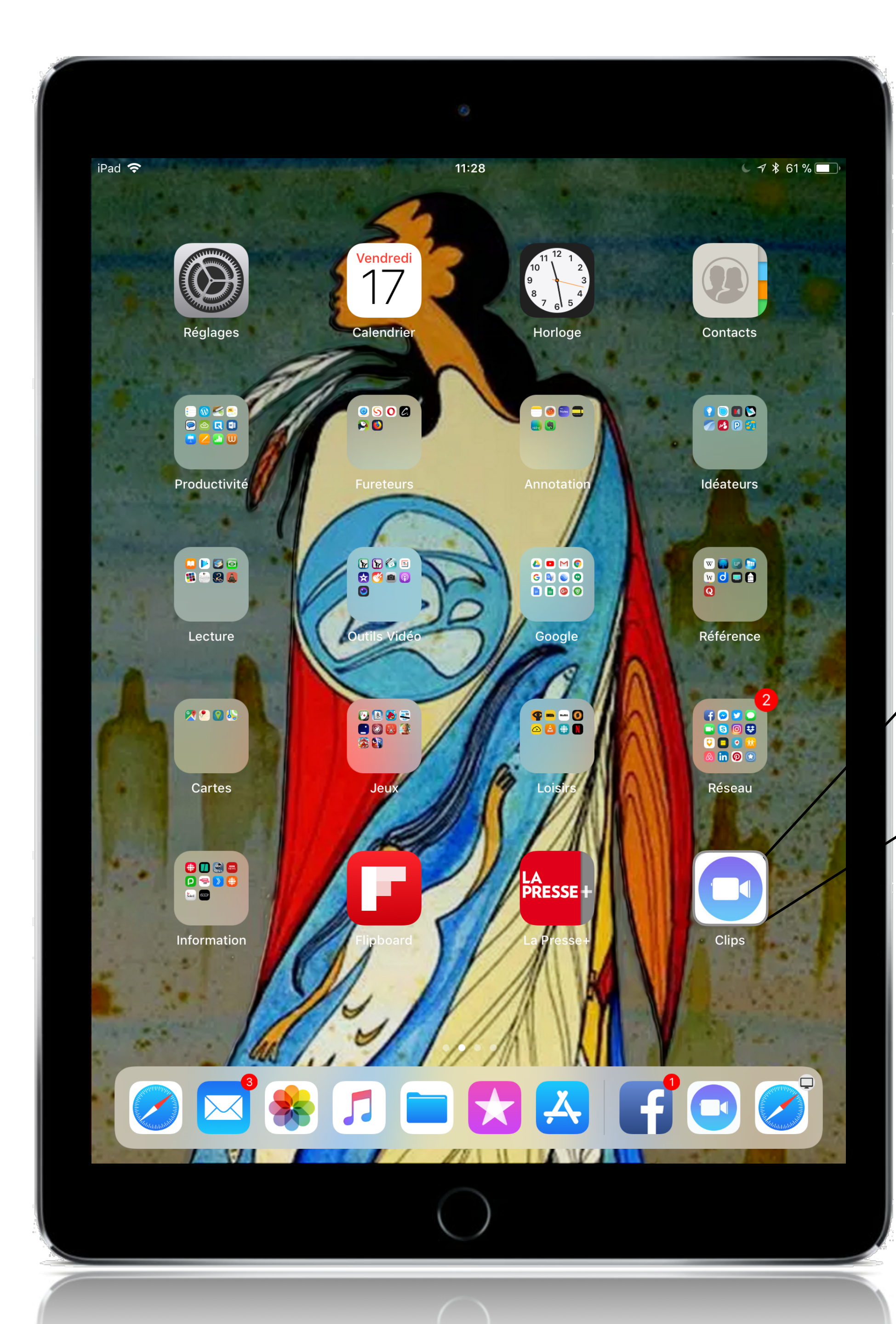

#### Pour raconter VOS histoires...

Clips

en modifiant l'apparence de vos photos et de vos vidéos grâce à des filtres, des autocollants et des animations

pour leur donner l'allure d'une peinture à l'huile, d'un dessin au crayon ou d'une bande dessinée.

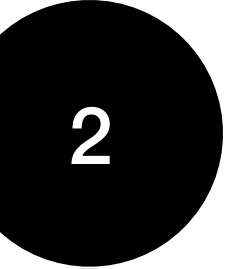

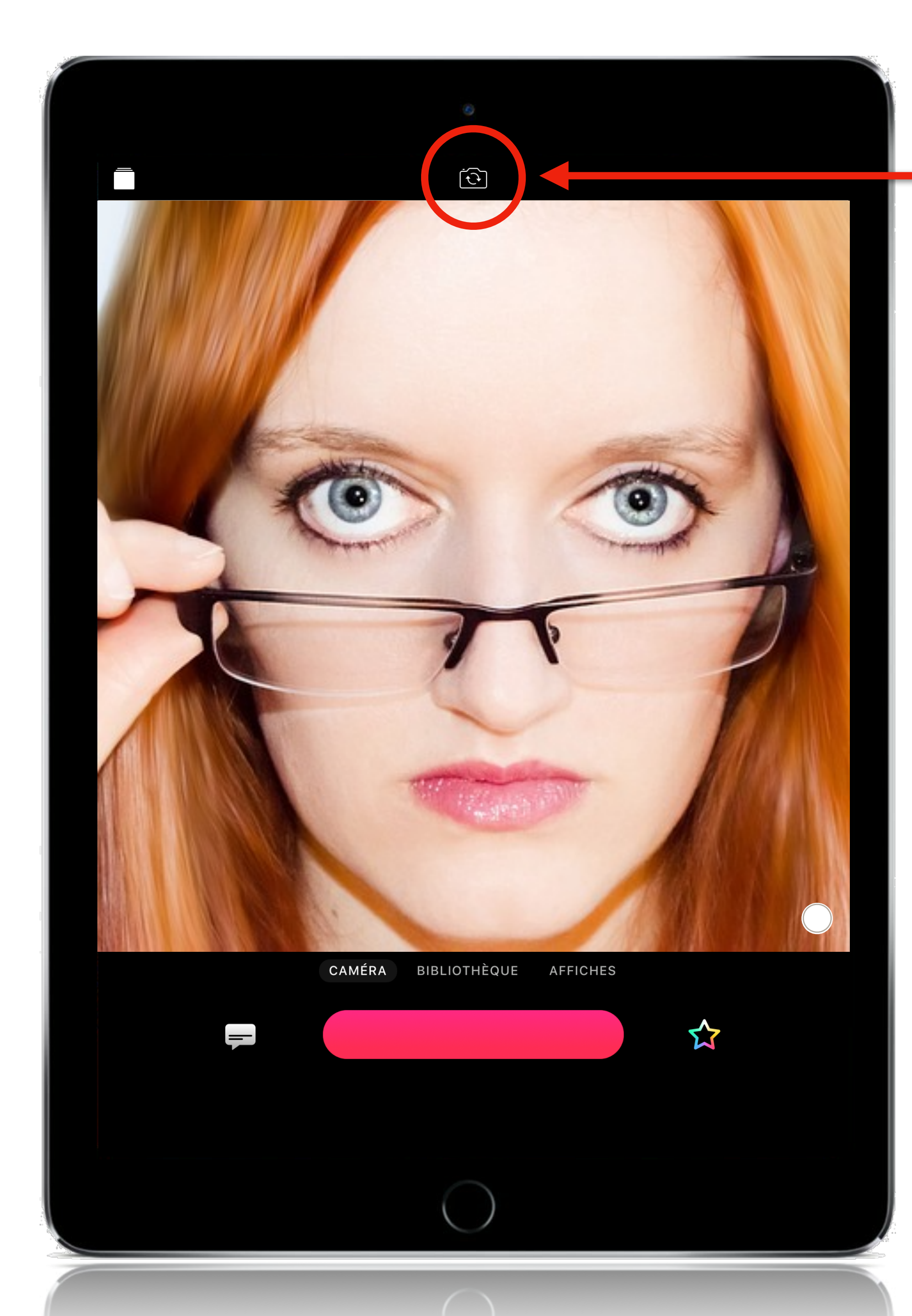

![](_page_4_Picture_1.jpeg)

L'interface de Clips est convivial et efficace.

Vous voyez présentement votre visage La caméra activée est celle située à l'avant.

Vous pouvez faire pivoter vers la caméra arrière grâce au bouton située en haut et au centre de votre écran

![](_page_4_Picture_5.jpeg)

![](_page_4_Picture_6.jpeg)

![](_page_5_Picture_0.jpeg)

![](_page_5_Picture_1.jpeg)

#### Pour faire un clip video...

Appuyer sur le bouton rouge sous l'image video.

![](_page_5_Picture_4.jpeg)

Vous êtes en train de filmer

![](_page_5_Picture_6.jpeg)

![](_page_6_Picture_0.jpeg)

![](_page_6_Picture_1.jpeg)

Pour faire un clip video...

![](_page_6_Picture_3.jpeg)

SI vous poussez le bouton rouge vers le haut, ceci vous permettra de filmer en continu, sans avoir à laisser le doigt appuyé sur le bouton.

#### Appuyer à nouveau pour arrêter

![](_page_6_Picture_6.jpeg)

![](_page_7_Picture_0.jpeg)

![](_page_7_Picture_1.jpeg)

## Clips Monter un projet personnel

![](_page_8_Picture_1.jpeg)

![](_page_8_Picture_2.jpeg)

![](_page_9_Picture_0.jpeg)

![](_page_9_Picture_1.jpeg)

Au dessus du bouton filmer, il y a 3 boutons :

Le bouton Camera vous permet d'accéder à l'écran pour faire le montage de votre clip

Vous êtes présentement devant cet écran.

### Camera

Pour voir cet écran, appuyer sur le bouton Bibliothèque Affiches

![](_page_9_Picture_7.jpeg)

![](_page_10_Picture_0.jpeg)

![](_page_10_Picture_1.jpeg)

Au dessus du bouton filmer, il y a 3 boutons :

Le bouton Camera vous permet d'accéder à l'écran pour faire le montage de votre clip

Vous êtes présentement devant cet écran.

### Camera

Pour voir cet écran, appuyer sur le bouton Bibliothèque Affiches

![](_page_10_Picture_7.jpeg)

![](_page_11_Picture_0.jpeg)

![](_page_11_Picture_1.jpeg)

Le bouton Bibliothèque vous permet d'accéder à une banque où sont consignés tous les éléments utilisés pour produire votre clip

Ceci vous permet de trouver.

Camera

Pour voir l'écran, appuyer sur le bouton Bibliothèque

Affiches

![](_page_11_Picture_7.jpeg)

![](_page_12_Picture_0.jpeg)

![](_page_12_Picture_1.jpeg)

Le bouton Affiches vous permet d'accéder à une banque d'affiches statiques regroupées

#### sous sept thèmes

Photo (6), Abstrait (5), Graphisme (8), Occasion (4) Star Wars (6), Mickey et ses amis (6) et Pixar (6)

#### Camera

Pour voir l'écran, appuyer sur le bouton Bibliothèque

### Affiches

Pour voir plus d'affiches vous pouvez balayer l'écran de façon horizontale... ou verticale.

![](_page_12_Picture_9.jpeg)

# Utiliser les filtres, les étiquette, les autocollants et les émojis

Clips

![](_page_13_Picture_1.jpeg)

![](_page_13_Picture_2.jpeg)

![](_page_14_Picture_0.jpeg)

![](_page_14_Picture_1.jpeg)

![](_page_14_Picture_3.jpeg)

#### Sélectionner l'étoile

 à droite du gros bouton rouge
 pour basculer directement vers les filtres

![](_page_14_Picture_6.jpeg)

![](_page_15_Picture_0.jpeg)

![](_page_15_Picture_1.jpeg)

![](_page_15_Picture_3.jpeg)

Sélectionner l'étoile à droite du gros bouton rouge pour basculer directement vers les filtres

Choix du filtre Bande dessinée.

Balayer vers la gauche pour plus avoir plus de filtres.

![](_page_15_Picture_7.jpeg)

![](_page_16_Picture_0.jpeg)

![](_page_16_Picture_1.jpeg)

![](_page_16_Picture_3.jpeg)

Accéder aux étiquettes

Balayer vers la gauche pour avoir plus de choix.

![](_page_16_Picture_6.jpeg)

![](_page_17_Picture_0.jpeg)

![](_page_17_Picture_1.jpeg)

![](_page_17_Picture_3.jpeg)

Accéder aux étiquettes

Balayer vers la gauche pour avoir plus de choix.

Sélection de la bulle bleue puis, modification du texte

![](_page_17_Picture_7.jpeg)

![](_page_18_Picture_0.jpeg)

![](_page_18_Picture_1.jpeg)

![](_page_18_Picture_3.jpeg)

Sélectionner le mot Autocollants,

puis, sélection de l'autocollant Oh Boy ! ( pour le glisser sur l'écran ).

![](_page_18_Picture_6.jpeg)

![](_page_19_Picture_0.jpeg)

![](_page_19_Picture_1.jpeg)

![](_page_19_Picture_3.jpeg)

Sélectionner le mot Autocollants, puis, sélection de l'autocollant Oh Boy ! (pour le glisser sur l'écran).

![](_page_19_Picture_5.jpeg)

![](_page_19_Picture_6.jpeg)

Star Wars Tampons Formes

Appuyer sur les icônes pour voir les autocollants par thèmes.

![](_page_19_Picture_10.jpeg)

![](_page_20_Picture_0.jpeg)

![](_page_20_Picture_1.jpeg)

![](_page_20_Picture_3.jpeg)

Sélectionner le mot Émoji,

Choisir un émoji

![](_page_20_Picture_6.jpeg)

Appuyer sur les icônes pour voir les émois par thèmes.

![](_page_20_Picture_8.jpeg)

# Ajouter un fond musical

Clips

![](_page_21_Picture_1.jpeg)

![](_page_21_Picture_2.jpeg)

![](_page_21_Picture_3.jpeg)

![](_page_22_Picture_0.jpeg)

![](_page_22_Figure_1.jpeg)

![](_page_22_Picture_2.jpeg)

|                            | 0          |           |
|----------------------------|------------|-----------|
| Annuler                    | Musique    | Appliquer |
| <ul> <li>Aucune</li> </ul> |            |           |
| Pistes musicales           |            | >         |
| Ma musique                 |            | >         |
|                            |            |           |
|                            |            |           |
|                            |            |           |
|                            |            |           |
|                            |            |           |
|                            |            |           |
|                            |            |           |
|                            |            |           |
|                            |            |           |
|                            |            |           |
|                            |            |           |
|                            |            |           |
|                            |            |           |
|                            |            |           |
|                            |            |           |
|                            |            |           |
|                            | $\bigcirc$ |           |
|                            | $\bigcirc$ |           |

#### 4. Approuver

#### 1. Sélectionner

![](_page_23_Picture_3.jpeg)

#### Pour ajouter un fond musical

#### 2. Choisir

Sélectionner l'icône des notes, pour choisir un pièce musicale.

3. Écouter

![](_page_23_Picture_8.jpeg)

Cliquer le curseur à l'endroit choisi pour le début de la trame sonore.

![](_page_23_Picture_10.jpeg)

| < |                                       | Pistes musicales                     |  |
|---|---------------------------------------|--------------------------------------|--|
|   | РОР                                   |                                      |  |
|   | DARRENKING                            | Aether<br>Darren King                |  |
|   | MORGAN KIBBY<br>DP AM<br>BETTIE       | Bettie<br>Morgan Kibby               |  |
| • | Umo                                   | Can't Keep Checking My Phone         |  |
|   | A State                               | Downtown Drive<br>Alvin Risk         |  |
|   | MORGAN KIBBY                          | Evergreen<br>Morgan Kibby            |  |
|   | GREY<br>BLUE<br>GREY<br>TOMMY PNGLISH | Grey Blue Grey<br>Tommy English      |  |
| • | CHERRY<br>GLAZERR                     | Humble Pro<br>Cherry Glazerr         |  |
|   | MICHAELLOCEWOOD                       | Illuminations<br>Michael Lockwood    |  |
| • | Interludes<br>Daniel Garrow           | Interludes<br>Daniel Garrow          |  |
| • |                                       | It's a Trip<br>Joywave               |  |
|   | HOTEL CINEMA                          | Luminescence<br>Hotel Cinema         |  |
|   | MELT                                  | Melt<br>Tommy English                |  |
|   | MARK HADLEY<br>Montaul Bross          | Montauk Breeze<br>Mark Hadley        |  |
| • |                                       | O.P.E.N<br>Hodgy & Alvin Risk        |  |
|   | HICHAELECCHIPOD<br>Grapes 4: Wings    | Shapes of Things<br>Michael Lockwood |  |
|   | A A A A A A A A A A A A A A A A A A A | Sunrise Spirit<br>Alvin Risk         |  |
|   |                                       |                                      |  |

4. Approuver

1. Sélectionner

![](_page_24_Picture_3.jpeg)

#### Pour ajouter un fond musical

#### 2. Choisir

Sélectionner l'icône des notes, pour choisir un pièce musicale.

3. Écouter

![](_page_24_Picture_8.jpeg)

Cliquer le curseur à l'endroit choisi pour le début de la trame sonore.

![](_page_24_Picture_10.jpeg)

![](_page_25_Picture_0.jpeg)

#### 4. Approuver

1. Sélectionner

![](_page_25_Picture_3.jpeg)

#### Pour ajouter un fond musical

#### 2. Choisir

Sélectionner l'icône des notes, pour choisir un pièce musicale.

#### 3. Écouter

![](_page_25_Picture_8.jpeg)

Cliquer le curseur à l'endroit choisi pour le début de la trame sonore.

![](_page_25_Picture_10.jpeg)

### Ajouter un titre ou un commentaire (Transformer votre voix en texte)

![](_page_26_Picture_1.jpeg)

# Clips

![](_page_26_Picture_3.jpeg)

![](_page_26_Picture_4.jpeg)

![](_page_27_Picture_0.jpeg)

![](_page_27_Picture_1.jpeg)

Sélectionner l'icône un forme de bulle,
en bas à gauche de l'écran.

Choisir où vous souhaiter voir apparaître le texte sur l'écran.

Sélectionner l'icône du globe en bas à gauche de l'écran.

Choisir la langue en fonction de la langue et de l'accent.

![](_page_27_Picture_7.jpeg)

![](_page_28_Picture_0.jpeg)

![](_page_28_Picture_1.jpeg)

Sélectionner l'icône un forme de bulle, en bas à gauche de l'écran.

Choisir où vous souhaiter voir apparaître le texte sur l'écran.

![](_page_28_Picture_5.jpeg)

Sélectionner l'icône du globe en bas à gauche de l'écran.

Choisir la langue en fonction de la langue et de l'accent

![](_page_28_Picture_8.jpeg)

![](_page_29_Picture_0.jpeg)

![](_page_29_Picture_1.jpeg)

Sélectionner l'icône un forme de bulle, en bas à gauche de l'écran.

Choisir où vous souhaiter voir apparaître le texte sur l'écran.

Sélectionner l'icône du globe en bas à gauche de l'écran.

Choisir la langue en fonction de la langue et de l'accent.

![](_page_29_Picture_7.jpeg)

![](_page_30_Picture_0.jpeg)

![](_page_30_Picture_1.jpeg)

![](_page_30_Picture_4.jpeg)

Sélectionner l'icône un forme de bulle, en bas à gauche de l'écran.

Choisir où vous souhaiter voir apparaître le texte sur l'écran.

![](_page_30_Picture_8.jpeg)

Sélectionner l'icône du globe en bas à gauche de l'écran.

Choisir la en fonction de la langue et de l'a

![](_page_30_Picture_11.jpeg)

![](_page_31_Picture_0.jpeg)

![](_page_31_Picture_1.jpeg)

#### Pour ajouter un titre ou un commentaire Pour faire un clip video...

Appuyer sur le bouton rouge sous l'image video.

![](_page_31_Picture_4.jpeg)

\*Cet outil ne fait pas nécessairement la différence entre le féminin et le masculin

![](_page_31_Picture_6.jpeg)

## Éditer un de vos clips

![](_page_32_Picture_1.jpeg)

![](_page_32_Picture_2.jpeg)

![](_page_32_Picture_3.jpeg)

## Clips

![](_page_32_Picture_5.jpeg)

22 nov. 2017 0:32

(pour y apporter des corrections ou pour l'améliorer)

![](_page_32_Picture_8.jpeg)

![](_page_32_Picture_9.jpeg)

![](_page_33_Picture_0.jpeg)

![](_page_33_Picture_1.jpeg)

![](_page_33_Picture_2.jpeg)

![](_page_34_Picture_0.jpeg)

![](_page_34_Picture_1.jpeg)

![](_page_35_Picture_0.jpeg)

![](_page_35_Picture_1.jpeg)

#### Pour éditer un de vos clips Revoir un effet

![](_page_35_Picture_3.jpeg)

Choisir le filtre désiré

![](_page_35_Picture_5.jpeg)

![](_page_36_Picture_0.jpeg)

![](_page_36_Picture_1.jpeg)

#### Pour éditer un de vos clips Revoir un effet

Ajouter un filtre

Choisir le filtre désiré

![](_page_36_Picture_5.jpeg)

![](_page_37_Figure_0.jpeg)

Service national du RÉCIT, domaine des arts · 2017